迷惑・転送メール設定

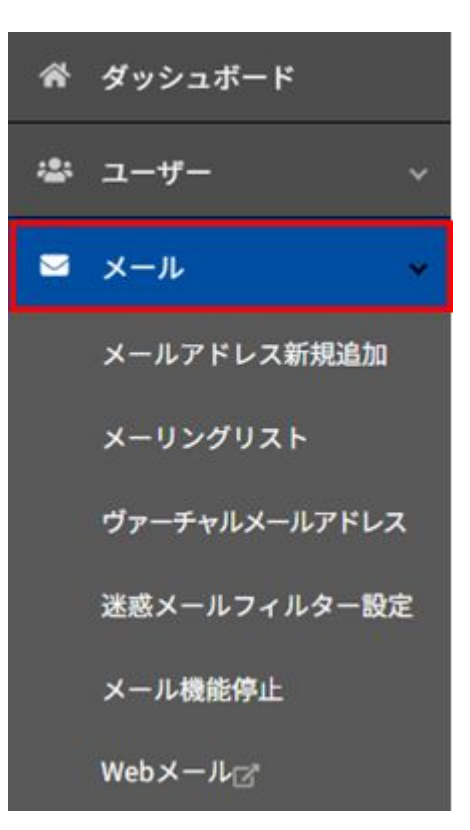

## 左メニューより >メール をクリックします

迷惑・転送メール設定

| メールアドレス         | メーリングリスト          | ヴァーチャルメールアドレス |                                                                                                    |
|-----------------|-------------------|---------------|----------------------------------------------------------------------------------------------------|
| メールアドレス 😮       |                   |               | Xールアドレス数:1件/無約回 新祝送加                                                                                                    |
| メール使用量 -MB/1000 | 18 (M) (###26072) |               |                                                                                                    |
|                 |                   |               | 60 - 1 - 1 - 1 - 1 - 1 - 1 - 1 - 1 - 1 -                                                                                                    |
|                 |                   |               | THE REPORT OF THE REPORT OF TH |
| □ x-17FL2 🔅 3   | 1×>1              |               | 未受信/受信请 使用状况 👙 受信请メール制除 海外SMTP能监制限                                                                                                    |
|                 |                   |               | 0/0 00MB (N)B 国内のみ (数定) 米形文 (24ルター) 米形文 (1)B近日                                                                                                    |

順序入替

設定したいユーザー名の 「フィルター」をクリックします

「新規追加」をクリックします

新规設加

メールフィルター名

迷惑・転送メール設定

| 対象メールアドレス    |   | democraying Anticeller secondary                                |              |          |        |  |  |
|--------------|---|-----------------------------------------------------------------|--------------|----------|--------|--|--|
| x-27729-8 00 | 1 |                                                                 |              |          |        |  |  |
| <b>8</b> 0   | 2 | * <b>T</b> <cøx-jl< td=""><td></td><td></td><td></td></cøx-jl<> |              |          |        |  |  |
|              | - | 0 メールのサイズが                                                      | 0            | K8 U.L.* |        |  |  |
|              |   | 0 x-1~~yd-14                                                    | 送信表(From.) * |          | THES . |  |  |
|              |   |                                                                 |              |          |        |  |  |
|              |   |                                                                 |              |          |        |  |  |
|              | 1 | 回転送数が上版です。送加て                                                   | astA         |          |        |  |  |
|              |   | オ メールをメールボックス)                                                  | に残す          |          |        |  |  |

## ①メールフィルター名:

メールフィルターの名称を記入します。

メールフィルター名は登録されたメールフィルターを管理する上での便 宜上のもので、設定には反映されません。

## ②条件:

条件にあったものを選択・指定します。

③動作:

条件にあったものを選択・指定します。

自動削除する :条件に一致したメールを自動的に削除する エラーメールを返す:条件に一致したメールの送信者にエラーメールを返信する メールを転送する :条件に一致したメールを指定されたメールアドレスへ転送する ※メールをサーバーに残しておきたい場合は、メールをメールボックスに残すにチェック